# POW-HVM8.2M POW-HVM10.2M

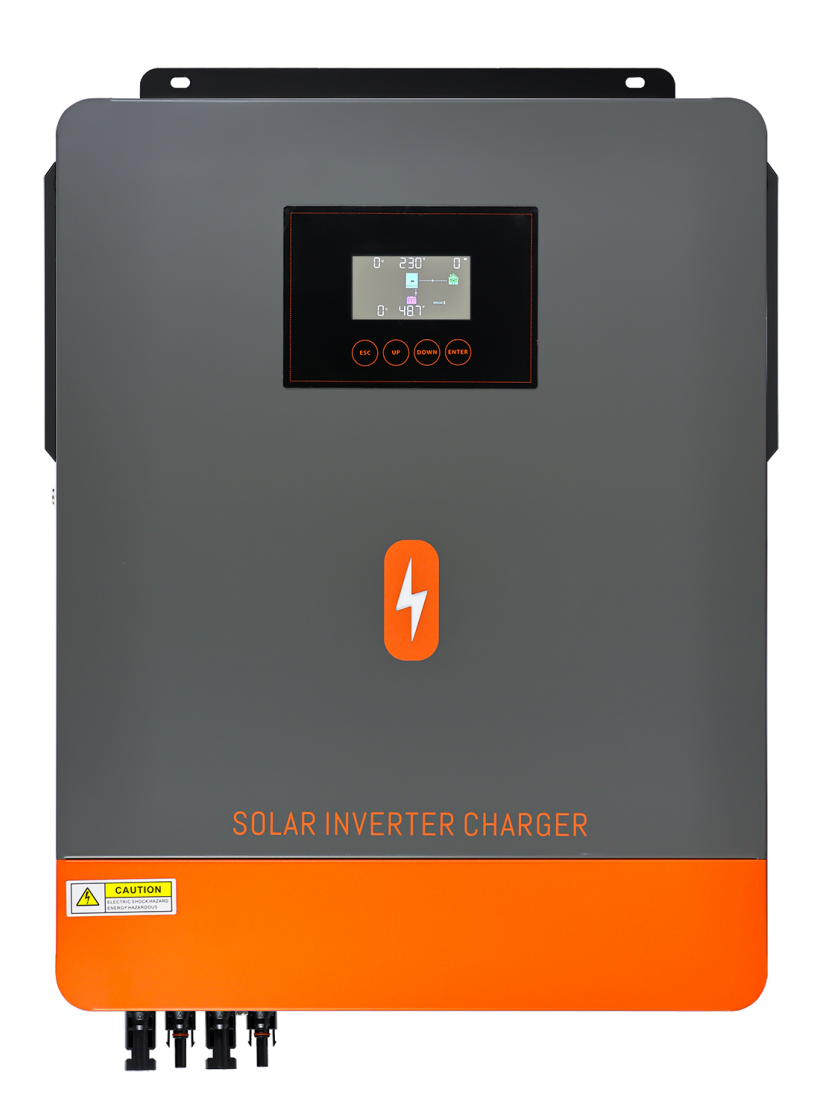

# **PgwM**r

SOLAR INVERTER CHARGER User Manual

# **Table Of Contents**

| 1. | ABOUT THIS MANUAL                                 | 2  |
|----|---------------------------------------------------|----|
|    | 1.1 PURPOSE                                       | 2  |
|    | 1.2 SCOPE                                         | 2  |
| 2. | SAFETY INSTRUCTIONS                               | 2  |
| 3. | INTRODUCTION                                      | 3  |
|    | 3.1 FEATURES                                      |    |
|    | 3.2 BASIC SYSTEM ARCHITECTURE                     |    |
|    | 3.3 PRODUCT OVERVIEW                              | 4  |
| 4. | INSTALLATION                                      | 5  |
|    | 4.1 UNPACKING AND INSPECTION                      | 5  |
|    | 4.2 PREPARATION                                   | 5  |
|    | 4.3 MOUNTING THE UNIT                             | 5  |
|    | 4.4 BATTERY CONNECTION                            | 5  |
|    | 4.5 AC INPUT/OUTPUT CONNECTION                    | 7  |
|    | 4.6 PV CONNECTION                                 | 8  |
|    | 4.7 FINAL ASSEMBLY                                |    |
|    | 4.8 COMMUNICATION CONNECTION                      |    |
| 5. | OPERATION                                         | 16 |
|    | 5.1 POWER ON/OFF                                  |    |
|    | 5.2 OPERATION AND DISPLAY PANEL                   |    |
|    | 5.3 LCD DISPLAY ICONS                             | 17 |
|    | 5.4 LCD SETTING                                   | 19 |
|    | 5.5 DISPLAY SETTING                               | 27 |
|    | 5.6 OPERATING MODE DESCRIPTION                    |    |
|    | 5.7 BATTERY EQUALIZATION DESCRIPTION              |    |
|    | 5.8 MAINS AND LITHIUM BATTERY ACTIVATION FUNCTION |    |
|    | 5.9 FAULT REFERENCE CODE                          |    |
|    | 5.10 WARNING INDICATOR                            |    |
| 6. | CLEARANCE AND MAINTENANCE FOR ANTI-DUST KIT       | 37 |
|    | 6.1 OVERVIEW                                      |    |
|    | 6.2 CLEARANCE AND MAINTENANCE                     |    |
| 7. | SPECIFICATIONS                                    |    |
|    | TABLE 1 LINE MODE SPECIFICATIONS                  |    |
|    | TABLE 2 INVERTER MODE SPECIFICATIONS              |    |
|    | TABLE 3 TWO LOAD OUTPUT POWER                     |    |
|    | TABLE 4 CHARGE MODE SPECIFICATIONS                | 40 |
|    | TABLE 5 GRID-TIE OPERATION                        | 40 |
|    | TABLE 6 GENERAL SPECIFICATIONS                    | 40 |
| 8. | TROUBLE SHOOTING                                  | 41 |
| 9. | APPENDIX: APPROXIMATE BACK-UP TIME TABLE          | 42 |

## **1 ABOUT THIS MANUAL**

#### 1.1 Purpose

This manual describes the assembly, installation, operation and troubleshooting of this unit. Please read this manual carefully before installations and operations. Keep this manual for future reference.

1.2 Scope

This manual provides safety and installation guidelines as well as information on tools and wiring.

# **2 SAFETY INSTRUCTIONS**

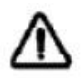

# WARNING: This chapter contains important safety and operating instructions. Read and keep this manual for future reference.

- 1. Before using the unit, read all instructions and cautionary markings on the unit, the batteries and all appropriate sections of this manual.
- 2. **CAUTION** --To reduce risk of injury, charge only deep-cycle lead acid type rechargeable batteries. Other types of batteries may burst, causing personal injury and damage.
- 3. Do not disassemble the unit. Take it to a qualified service center when service or repair is required. Incorrect re-assembly may result in a risk of electric shock or fire.
- 4. To reduce risk of electric shock, disconnect all wirings before attempting any maintenance or cleaning. Turning off the unit will not reduce this risk.
- 5. **CAUTION** Only qualified personnel can install this device with battery.
- 6. **NEVER** charge a frozen battery.
- 7. For optimum operation of this inverter/charger, please follow required spec to select appropriate cable size. It's very important to correctly operate this inverter/charger.
- 8. Be very cautious when working with metal tools on or around batteries. A potential risk exists to drop a tool to spark or short circuit batteries or other electrical parts and could cause an explosion.
- 9. Please strictly follow installation procedure when you want to disconnect AC or DC terminals. Please refer to INSTALLATION section of this manual for the details.
- 10. One piece of 150A fuse is provided as over-current protection for the battery supply.
- 11. GROUNDING INSTRUCTIONS -This inverter/charger should be connected to a permanent grounded wiring system. Be sure to comply with local requirements and regulation to install this inverter.
- 12. NEVER cause AC output and DC input short circuited. Do NOT connect to the mains when DC input short circuits.
- 13. **Warning!!** Only qualified service persons are able to service this device. If errors still persist after following troubleshooting table, please send this inverter/charger back to local dealer or service center for maintenance.

# **3 INTRODUCTION**

This is a multi-function inverter/charger, combining functions of inverter, solar charger and battery charger to offer uninterruptible power support with portable size. Its comprehensive LCD display offers user-configurable and easy-accessible button operation such as battery charging current, AC/solar charger priority, and acceptable input voltage based on different applications.

- 3.1 Features
- ☑ Pure sine wave inverter
- Configurable input voltage range for home appliances and personal computers via LCD setting
- Configurable battery charging current based on applications via LCD setting
- Configurable AC/Solar Charger priority via LCD setting
- ☐ Compatible to mains voltage or generator power
- Auto restart while AC is recovering
- Overload/ Over temperature/ short circuit protection
- Smart battery charger design for optimized battery performance
- ☐ Cold start function

#### 3.2 Basic System Architecture

The following illustration shows basic application for this inverter/charger. It also includes following devices to have a complete running system:

Generator or Utility.

△ PV modules

Consult with your system integrator for other possible system architectures depending on your requirements. This inverter can power all kinds of appliances in home or office environment, including motor-type appliances such as tube light, fan, refrigerator and air conditioner.

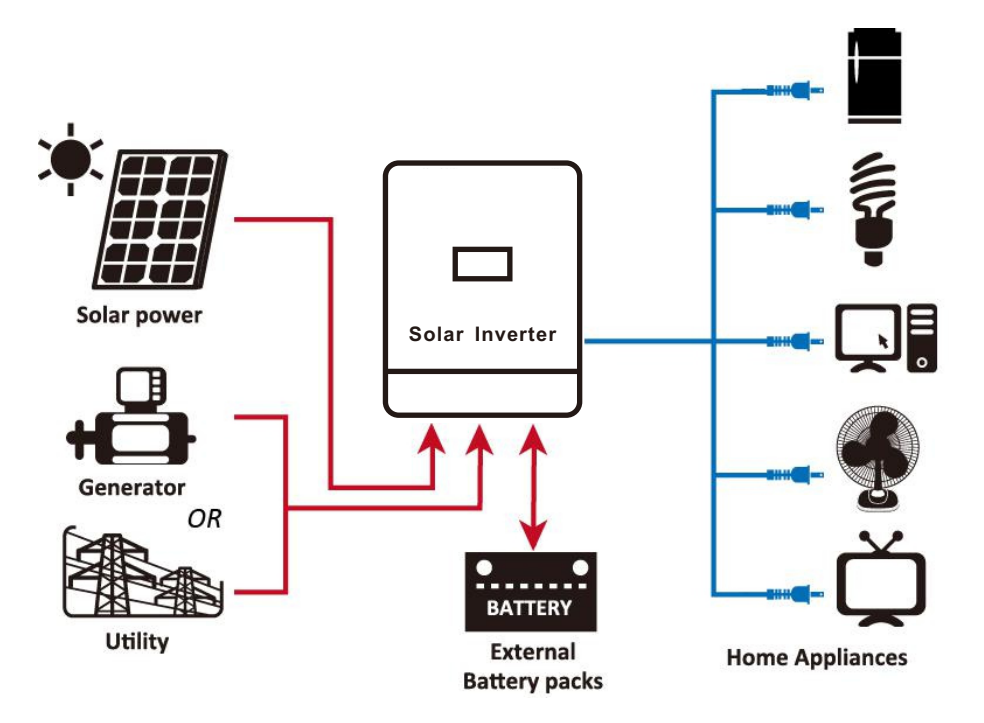

Figure 1 Hybrid Power System

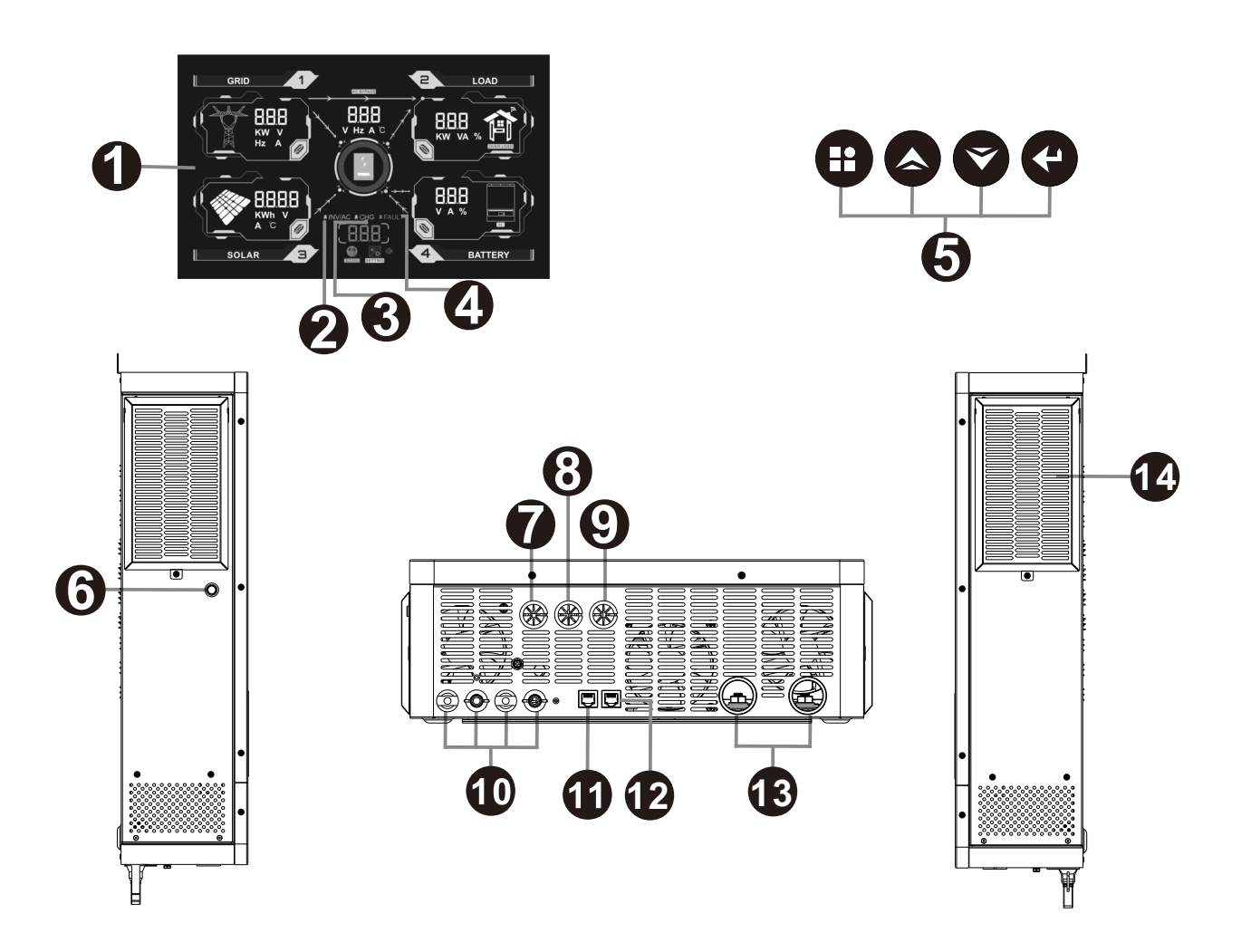

- 1. LCD display
- 2. Status indicator
- 3. Charging indicator
- 4. Fault indicator
- 5. Touch Function buttons
- 6. Power on/off switch
- 7. AC input
- 8. Main output
- 9. Second output
- 10. PV1 and PV2 input
- 11. WIFI communication/RS-232 port
- 12. Battery communication/RS-485 port
- 13. Battery input
- 14. Anti dust kit

## **4** INSTALLATION

#### 4.1 Unpacking and Inspection

Before installation, please inspect the unit. Be sure that nothing inside the package is damaged. You should have received the following items inside of package:

- ⊡ The unit x 1
- ⊡ User manual x 1
- □ Ring terminal x 1
- Mc4 terminal head x2

#### 4.2 Preparation

Before connecting all lines, remove the screws under the machine and remove the bottom cover plate.

#### 4.3 Mounting the Unit

Consider the following points before selecting where to install:

- **#** Do not mount the inverter on flammable construction materials.
- ℜ Mount on a solid surface
- Install this inverter at eye level in order to allow the LCD display to be read at all times.
- For proper air circulation to dissipate heat, allow a clearance of approx.20 cm to the side and approx. 50 cm above and below the unit.
- **#** The ambient temperature should be between 0°C and 55°C to ensure optimal operation.
- **#** The recommended installation position is to be adhered to the wall vertically.
- H Make sure that other objects and surfaces are left with enough space from the machine to ensure adequate heat dissipation and that there is enough room to remove the wires.

# SUITABLE FOR MOUNTING ON CONCRETE OR OTHER NON-COMBUSTIBLE SURFACE ONLY.

Install the unit by screwing two screws. It's recommended to use M4 or M5 screws.

#### 4.4 Battery Connection

**CAUTION:** For safety operation and regulation compliance, it's requested to install a separate DC over-current protector or disconnect device between battery and inverter. It may not be requested to have a disconnect device in some applications, however, it's still requested to have over-current protection installed. Please refer to typical amperage in below table as required fuse or breaker size.

**WARNING!** All wiring must be performed by a qualified personnel.

**WARNING!** It's very important for system safety and efficient operation to use appropriate cable for battery connection. To reduce risk of injury, please use the proper recommended cable as below.

#### **Recommended battery cable size:**

| Model        | Wire Size | Cable (mm <sup>2</sup> ) | Torque value (max) |
|--------------|-----------|--------------------------|--------------------|
| 8.2KW/10.2KW | 1 x 2AWG  | 25                       | 2 Nm               |

Please follow below steps to implement battery connection:

- 1. Remove insulation sleeve 18 mm for positive and negative conductors.
- 2. Suggest to put bootlace ferrules on the end of positive and negative wires with a proper crimping tool.

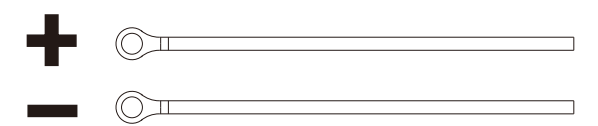

3. Connect all battery packs as below chart.

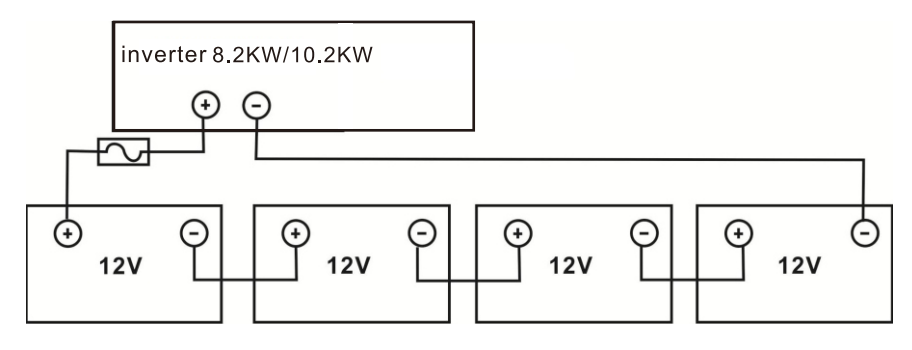

4. Insert the battery wires flatly into battery connectors of inverter and make sure the bolts are tightened with torque of 2 Nm in clockwise direction. Make sure polarity at both the battery and the inverter/charge is correctly connected and conductors are tightly screwed into the battery terminals. Recommended tool: #2 Pozi Screwdriver

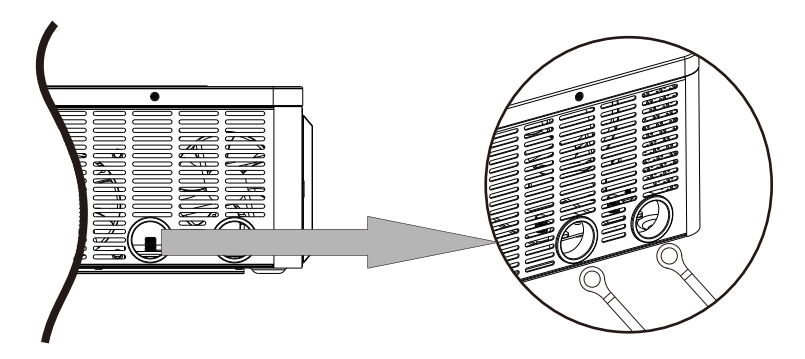

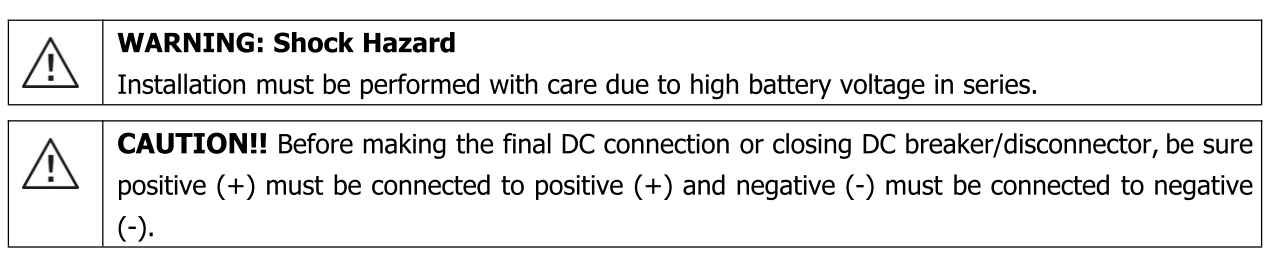

#### 4.5 AC Input/Output Connection

**CAUTION!!** Before connecting to AC input power source, please install a **separate** AC breaker between inverter and AC input power source. This will ensure the inverter can be securely disconnected during maintenance and fully protected from over current of AC input. The recommended spec of AC breaker is 63A for 8.2KW/10.2KW.

**CAUTION!!** There are two terminal blocks with "IN" and "OUT" markings. Please do NOT mis-connect input and output connectors.

#### **WARNING!** All wiring must be performed by a qualified personnel.

**WARNING!** It's very important for system safety and efficient operation to use appropriate cable for AC input connection. To reduce risk of injury, please use the proper recommended cable size as below.

#### Suggested cable requirement for AC wires

| Model        | Gauge  | Cable (mm <sup>2</sup> ) | Torque Value |
|--------------|--------|--------------------------|--------------|
| 8.2KW/10.2KW | 10 AWG | 6                        | 1.2 Nm       |

Please follow below steps to implement AC input/output connection:

- 1. Before making AC input/output connection, be sure to open DC protector or disconnector first.
- 2. Remove insulation sleeve 10mm for six conductors. And shorten phase L and neutral conductor N 3 mm.
- 3. Insert AC input wires according to polarities indicated on terminal block and tighten the terminal screws. Be sure to connect PE protective conductor () first.

➡→Ground (yellow-green)
L→LINE (brown or black)
N→Neutral (blue)

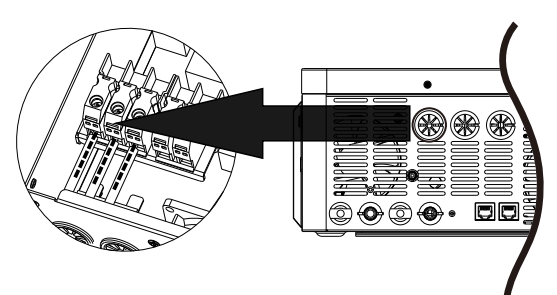

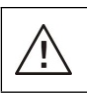

#### WARNING:

Be sure that AC power source is disconnected before attempting to hardwire it to the unit.

Then, insert AC output wires according to polarities indicated on terminal block and tighten terminal screws.
 L→LINE (brown or black)
 N→Neutral (blue)

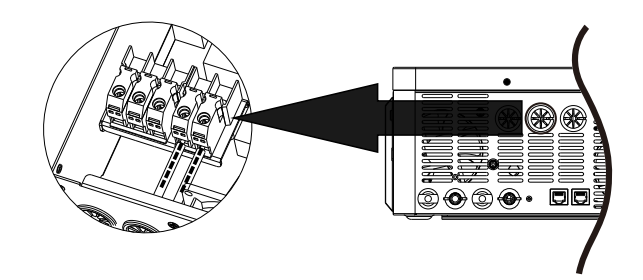

5. Make sure the wires are securely connected.

**CAUTION:** Appliances such as air conditioner are required at least 2~3 minutes to restart because it's required to have enough time to balance refrigerant gas inside of circuits. If a power shortage occurs and recovers in a short time, it will cause damage to your connected appliances. To prevent this kind of damage, please check manufacturer of air conditioner if it's equipped with time-delay function before installation. Otherwise, this inverter/charger will trig overload fault and cut off output to protect your appliance but sometimes it still causes internal damage to the air conditioner.

#### 4.6 PV Connection

**CAUTION:** Before connecting to PV modules, please install **separately** a DC circuit breaker between inverter and PV modules.

**WARNING!** It's very important for system safety and efficient operation to use appropriate cable for PV module connection. To reduce risk of injury, please use the proper recommended cable size as below.

| Model        | Wire Size | Cable (mm <sup>2</sup> ) | Torque value (max) |
|--------------|-----------|--------------------------|--------------------|
| 8.2KW/10.2KW | 1 x 10AWG | 6                        | 1.2 Nm             |

#### **PV Module Selection:**

When selecting proper PV modules, please be sure to consider below parameters:

- 1. Open circuit Voltage (Voc) of PV modules not exceeds max. PV array open circuit voltage of inverter.
- 2. Open circuit Voltage (Voc) of PV modules should be higher than min. battery voltage.

| INVERTER MODEL                     | 8.2KW/10.2KW |  |
|------------------------------------|--------------|--|
| Max. PV Array Open Circuit Voltage | 500Vdc       |  |
| PV Array MPPT Voltage Range        | 90Vdc~450Vdc |  |

Take 250Wp PV module as an example. After considering above two parameters, the recommended module configurations are listed as below table.

| Solar Panel Spec. | SOLAR INPUT                                    |                 | Total input |
|-------------------|------------------------------------------------|-----------------|-------------|
| (reference)       | (Min in serial: 6 pcs, max. in serial: 13 pcs) | Q ty or pariers | power       |
| - Vmp: 30 1Vdc    | 6 pcs in serial                                | 6 pcs           | 1500W       |
| - Imp: 8.3A       | 8 pcs in serial                                | 8 pcs           | 2000W       |
| - Voc: 37.7Vdc    | 12 pcs in serial                               | 12 pcs          | 3000W       |
| - Isc: 8.4A       | 13 pcs in serial                               | 13 pcs          | 3250W       |
| - Cells: 60       | 12 pieces in serial and 3 sets in parallel     | 36 pcs          | 8200W       |
|                   | 10 pieces in serial and 4 sets in parallel     | 40 pcs          | 10200W      |

#### **PV Module Wire Connection**

Step 1: Check the input voltage of PV array modules. The acceptable input voltage of the inverter is 120VDC - 500VDC. Please make sure that the maximum current load of each PV input connector is 10A.

CAUTION: Exceeding the maximum input voltage can destroy the unit!! Check the system before wire connection.

Step 2: Disconnect the DC circuit breaker.

Step 3: Assemble provided PV connectors with PV modules by the following below steps. **Components for PV connectors and Tools:** 

| Female connector housing |   | Male terminal             |  |
|--------------------------|---|---------------------------|--|
| Female terminal          | - | Crimping tool and spanner |  |
| Male connector housing   |   |                           |  |

#### Cable preparation and connector assembly process:

Strip one cable 8 mm on both end sides and be careful NOT to nick conductors.

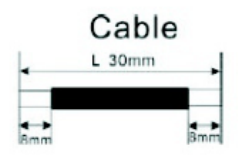

Insert striped cable into female terminal and crimp female terminal as shown below charts.

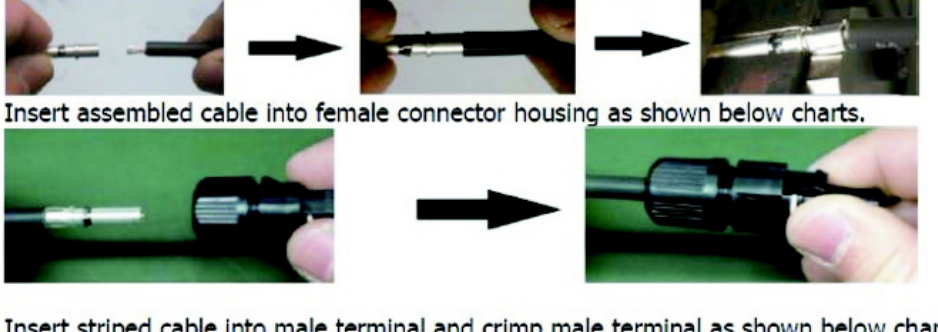

Insert striped cable into male terminal and crimp male terminal as shown below charts.

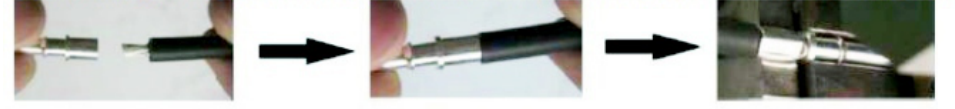

Insert assembled cable into male connector housing as shown below charts.

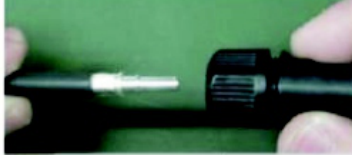

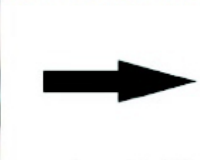

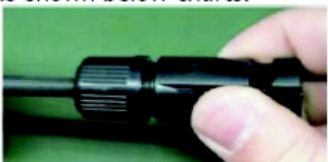

Then, use spanner to screw pressure dome tightly to female connector and male connector as shown below. Step 4: Check correct polarity of connection cable from PV modules and PV input connectors. Then, connect positive pole (+) of connection cable to positive pole (+) of PV input connector. Connect negative pole (-) of connection cable to negative pole (-) of PV input connector.

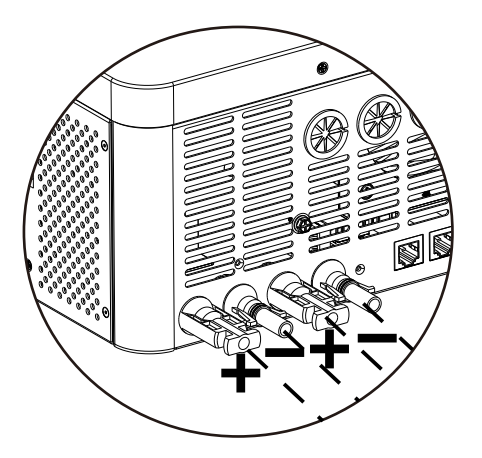

#### 4.7 Final Assembly

After connecting all wirings, please put bottom cover back by screwing two screws as shown below.

#### 4.8 Communication Connection

#### 1. Wi-Fi cloud communication (option):

Please use supplied communication cable to connect to inverter and Wi-Fi module. Download APP and installed from APP store, and Refer to "Wi-Fi Plug Quick Installation Guideline" to set up network and registering. The inverter status would be shown by mobile phone APP or webpage of computer.

#### 2. GPRS cloud communication (option):

Please use supplied communication cable to connect to inverter and GPRS module, and then applied external power to GPRS module. Download APP and installed from APP store, and Refer to "GPRS RTU Quick Installation Guideline" to set up network and registering. The inverter status would be shown by mobile phone APP or webpage of computer.

#### 3.Battery communication

The communication between the battery and the inverter can be realized through the battery communication interface, so that the inverter and the lithium battery can exchange information (Baud rate: 9600).

#### 4. Lithium battery and inverter connection:

Use power cables, communication cables for lithium batteries, and inverters to connect. Note:Lithium battery and inverter positive and negative positions, check the correct installation;The RJ45 connector of the communication cable connects to the BMS port of the inverter, and the other RJ45 connector connects to the RS485 port of the lithium battery;Before connecting, make sure that the lithium battery and inverter are turned off.(It is recommended to install a circuit breaker for the power cables of the lithium battery and the inverter battery interface. Otherwise, a spark may occur.)

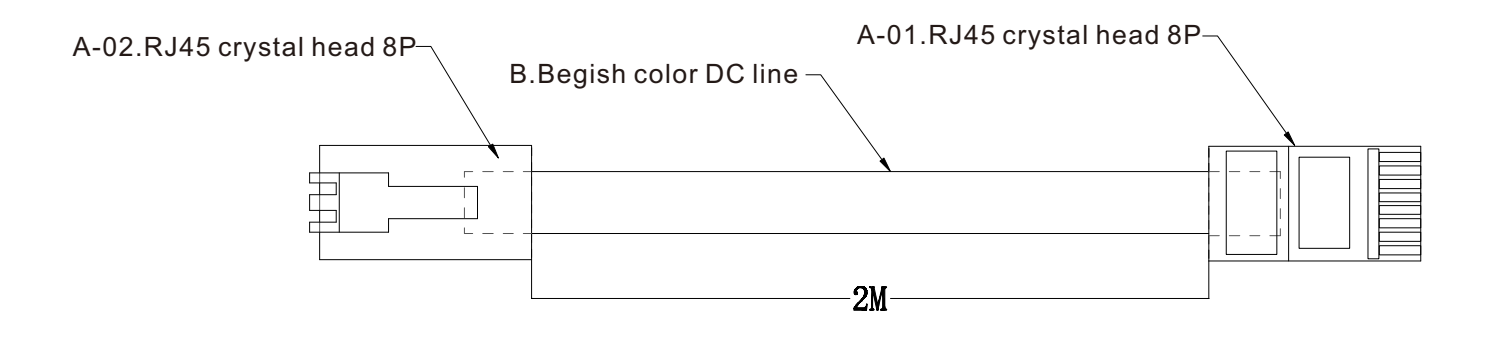

Rj45 Connects to the BMS port on the inverter

| CONNECTIO      | TO           |   |
|----------------|--------------|---|
| A-01           | A-02         |   |
| 1              | 7            |   |
| 2              | 8            | 1 |
| 8              | 6            |   |
| EMPTY PIN IS N | OT CONNECTED |   |
|                |              |   |

Rj45 Connects to the Rs485 port of the lithium battery

The lithium battery communication cable interface is shown in the figure

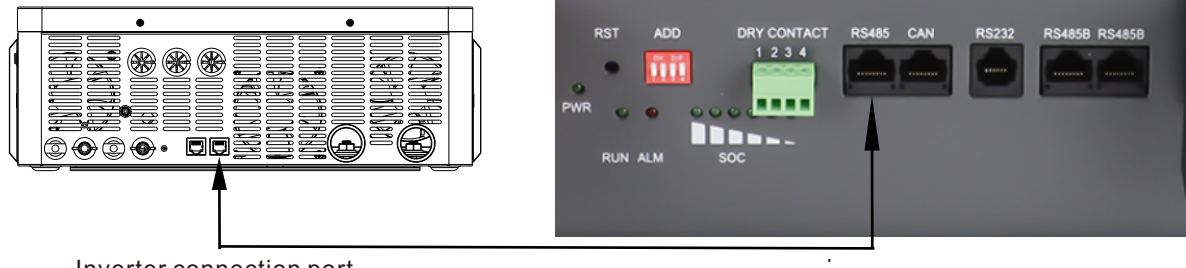

Inverter connection port

Lithium battery connection diagram

In order to communicate with the lithium battery BMS, you should press the "ENTER" button for a long time, and set the battery type as "LIB-485" in program 05. Then select the matching battery protocol in Program 43.

|    |                 | AGM (default)                      |
|----|-----------------|------------------------------------|
|    |                 | Flooded                            |
| 05 | Battery type    | User Defined                       |
|    |                 | Lithium battery mode               |
|    |                 | Lithium battery communication mode |
|    |                 | <u>l 16 00 485</u>                 |
|    |                 | PYLON                              |
| 43 | Lithium battery | <u>43 <u>891</u></u>               |
|    | protocol        |                                    |
|    |                 | 173 <u>7711</u>                    |

**CAUTION:** When the battery type is set to "LIB-485", the setting items 12,13 and 29 are displayed in percentage.

**CAUTION:** When the battery type is set to "LIB-485", the user cannot modify the maximum charging current. When communication fails, the inverter will cut off the output.

| 12 | When the SBU mode is selected in program 01, the battery SOC point for switching to the utility source input can be set. | The default value is 50%, and 10% ~ 50% can be set.  |
|----|----------------------------------------------------------------------------------------------------|------------------------------------------------------|
| 13 | When the SBU mode is selected in program 01, the SOC point for switching to the battery mode can be set.                 | The default value is 95%, and 30% ~ 100% can be set. |
| 29 | If "LIB-485" is selected in item 05.<br>you can set the battery low SOC<br>shutdown point.                               | The default value is 20%, and 5% ~ 30% can be set.   |

In"LIB-485" mode, press and hold the "ESC" button to view the information of the lithium battery, and the inverter display screen will enter the following screen (the intial interface shows the toral battery voltage and remaining battery capacity). Press the "DOWN" button to display the following data in turn.

| Selectable                                                | LCD display                                                |                       |
|-----------------------------------------------------------|------------------------------------------------------------|-----------------------|
| The data is displayed in the upper left corner of the LCD | The data is displayed in the upper right corner of the LCD | LCD display interface |
| Total battery voltage = 49.9V                             | Remaining battery<br>capacity =91%                         |                       |
| Battery charging current = 0A                             | Battery discharge current =1A                              |                       |
| Rated battery capacity =100AH                             | Battery charge cycles =12                                  |                       |
| Minimum MOS temperature of battery =24.3°C                | Maximum MOS temperature<br>of battery =24.2°C              |                       |
| The maximum voltage of a single<br>battery cell =3.33V    | Minimum voltage of a single<br>battery cell =3.33V         |                       |
| Maximum temperature of battery<br>cell =24.8°C            | Minimum temperature of battery<br>cell =24.9°C             |                       |

# **Battery Alarm Code**

| Alarm code | Alarm event                        | Icon flashing |
|------------|------------------------------------|---------------|
| 21         | Battery Cell Over Voltage          | (īs])<br>(īs] |
| 22         | Battery Cell Under Voltage         | (55)<br>(55)  |
| 23         | Battery Pack Over Voltage          | (ES )<br>0    |
| 24         | Battery Pack Under Voltage         | ( 24)<br>©    |
| 25         | Charging Over Current              | ( 25)<br>©    |
| 26         | DischargingOver Current            | ( 26)<br>0    |
| 27         | Charging Cell Over Temperature     | (FS)<br>0     |
| 28         | DischargingCell Over Temperature   | (85)<br>0     |
| 29         | Charging Cell Under Temperature    | (ES_)         |
| 30         | Discharging Cell Under Temperature | ( 30)<br>©    |
| 34         | Battery capacity is too low        | ( 34)<br>©    |
| 44         | Battery Cell Voltage Imbalance     | ि ५५)<br>©    |
| 45         | Battery Cell Temperature Imbalance | ( 45)<br>©    |
| 46         | InternalCommunicationAlarm         | ( 46)<br>©    |

# Battery fault code

| Fault code | Fault event                | The icon is long<br>and bright |
|------------|----------------------------|--------------------------------|
| 21         | Battery Cell Over Voltage  |                                |
| 22         | Battery Cell Under Voltage |                                |
| 23         | Battery Pack Over Voltage  |                                |

| 24 | Battery Pack Under Voltage         |  |
|----|------------------------------------|--|
| 25 | Charging Over Current              |  |
| 26 | DischargingOver Current            |  |
| 27 | Charging Cell Over Temperature     |  |
| 28 | DischargingCell Over Temperature   |  |
| 29 | Charging Cell Under Temperature    |  |
| 30 | Discharging Cell Under Temperature |  |
| 31 | Ambient Over Temperature           |  |
| 32 | Ambient Under Temperature          |  |
| 33 | MOS Over Temperature               |  |
| 35 | Battery Short Circuit              |  |
| 36 | Charge Overvoltage                 |  |
| 37 | System Failure                     |  |
| 39 | Charging MOS Fault                 |  |
| 40 | Discharge MOS Fault                |  |
| 41 | Temperature Sensor Fault           |  |
| 42 | Battery Cell Fault                 |  |
| 43 | Sampling Communication Failure     |  |
| 61 | CommunicationFailure               |  |

# 5 OPERATION

#### 5.1 Power ON/OFF

#### Side view of unit

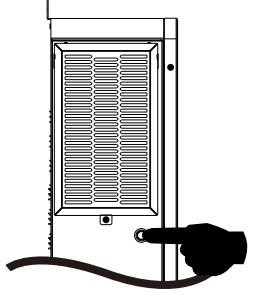

Once the unit has been properly installed and the batteries are connected well, simply press On/Off switch (located on the button of the case) to turn on the unit.

#### 5.2 Operation and Display Panel

The operation and display panel, shown in below chart, is on the front panel of the inverter. It includes three indicators, four function keys and a LCD display, indicating the operating status and input/output power information.

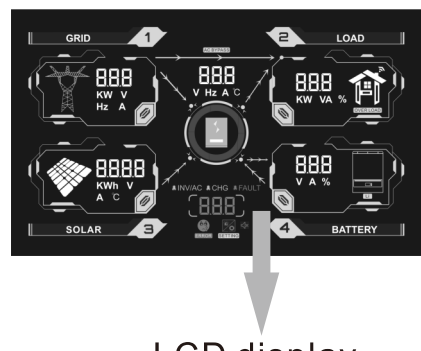

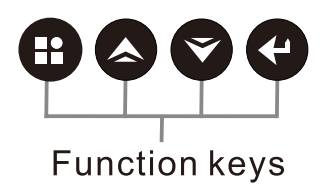

LCD display

#### **LED Indicator**

| LED Indicator |       |          | Messages                                            |
|---------------|-------|----------|-----------------------------------------------------|
|               | Croon | Solid On | Output is powered by utility in Line mode.          |
| INV/AC        | Green | Flashing | Output is powered by battery or PV in battery mode. |
|               | Croop | Solid On | Battery is fully charged.                           |
| сна 📕         | Green | Flashing | Battery is charging.                                |
|               | Ded   | Solid On | Fault occurs in the inverter.                       |
|               | Reu   | Flashing | Warning condition occurs in the inverter.           |

#### **Function Keys**

| Function Key | Description                                                    |
|--------------|----------------------------------------------------------------|
| ESC          | To exit setting mode                                           |
| UP           | To go to previous selection                                    |
| DOWN         | To go to next selection                                        |
| ENTER        | To confirm the selection in setting mode or enter setting mode |

# 5.3 LCD Display Icons

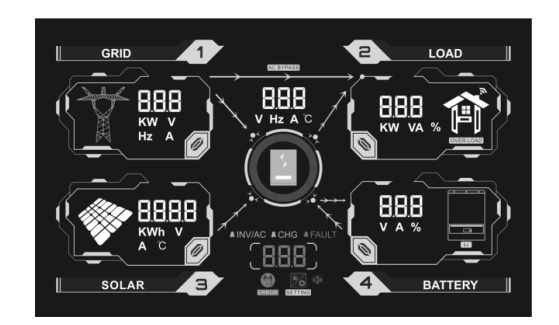

| Icon                     | Function description                                                                                                    |  |  |  |  |  |
|--------------------------|----------------------------------------------------------------------------------------------------|--|--|--|--|--|
| Input Source Information |                                                                                                    |  |  |  |  |  |
| <b>X</b>                 | Indicates the AC input.                                                                                                    |  |  |  |  |  |
|                          | Indicates the PV input                                                                                                    |  |  |  |  |  |
| 888<br>kw v<br>Hz A      | Indicate input voltage, input frequency, PV voltage, charger current (if PV in charging for 10.2KW models), charger power, battery voltage. |  |  |  |  |  |
| Configuration Pr         | ogram and Fault Information                                                                                                    |  |  |  |  |  |
| (888)                    | Indicates the setting programs.                                                                                                    |  |  |  |  |  |
|                          | Indicates the warning and fault codes.                                                                                                    |  |  |  |  |  |
| ( <b>888</b> )<br>®      | Warning: <b>8.8.8</b> flashing with warning code.                                                                                           |  |  |  |  |  |
|                          | Fault: <b>B.B.B</b> Iighting with fault code                                                                                                |  |  |  |  |  |
| Output Informat          | ion                                                                                                    |  |  |  |  |  |
| 888<br>kw va %           | Indicate output voltage, output frequency, load percent, load in VA, load in Watt and discharging current.                                  |  |  |  |  |  |
| Battery Informat         | tion                                                                                                    |  |  |  |  |  |
|                          |                                                                                                    |  |  |  |  |  |

| Load Information | n                                                 |  |  |  |
|------------------|---------------------------------------------------|--|--|--|
| OVERLOAD         | Indicates overload.                               |  |  |  |
| Mode Operation   | Information                                       |  |  |  |
|                  | Indicates unit connects to the mains.             |  |  |  |
|                  | Indicates unit connects to the PV panel.          |  |  |  |
| AC BYPASS        | Indicates load is supplied by utility power.      |  |  |  |
| <u> </u>         | Indicates the utility charger circuit is working. |  |  |  |
| <u>↓</u>         | Indicates the DC/AC inverter circuit is working.  |  |  |  |
| Mute Operation   |                                                   |  |  |  |
| ∜×               | Indicates unit alarm is disabled.                 |  |  |  |

#### 5.4 LCD Setting

After pressing and holding ENTER button for 3 seconds, the unit will enter setting mode. Press "UP" or "DOWN" button to select setting programs. And then, press "ENTER" button to confirm the selection or ESC button to exit.

| Program | Description                                                           | Selectable option     |                                                                                                    |  |  |
|---------|-----------------------------------------------------------------------|-----------------------|----------------------------------------------------------------------------------------------------|--|--|
| 00      | Exit setting mode                                                     | Escape (default)      | One-button restore setting options                                                                                                    |  |  |
| 00      | Exit setting mode                                                     | 00 <u>60H</u>         |                                                                                                    |  |  |
|         |                                                                       | Utility first         | Utility will provide power to the<br>loads as first priority.<br>Solar and battery energy will<br>provide power to the loads only<br>when utility power is not available.                                                                                                    |  |  |
| 01      | Output source priority:<br>To configure load power<br>source priority | Solar first (default) | Solar energy provides power to<br>the loads as first priority.<br>If solar energy is not sufficient to<br>power all connected loads, utility<br>will supply power to the loads at<br>the same time.<br>Battery provides power to the<br>loads only when any one condition<br>happens:<br>- Solar energy and utility is not<br>available.<br>- Solar energy is not sufficient and<br>utility is not available. |  |  |
|         |                                                                       | SBU priority          | Solar energy provides power to<br>the loads as first priority.<br>If solar energy is not sufficient to<br>power all connected loads, battery<br>energy will supply power to the<br>loads at the same time.<br>Utility provides power to the loads<br>only when battery voltage drops<br>to either low-level warning voltage<br>or the setting point in program 12.<br>Solar energy provides power             |  |  |
|         |                                                                       | 01 <u>nFS</u>         | to the loads as frist priority , if<br>solar energy is not sufficient<br>to power all connected loads ,<br>utility energy will supply power<br>to the loads at the same time.<br>The battery only supplies energy<br>to the load as a backup power.                                                                                                    |  |  |

#### Setting Programs:

|    |                                                                                                    | 4.0.4               |                                                                                 |                                                                                | 204                                                     |                                                        |
|----|----------------------------------------------------------------------------------------------------|---------------------|---------------------------------------------------------------------------------|--------------------------------------------------------------------------------|---------------------------------------------------------|--------------------------------------------------------|
|    | Maximum charging<br>current:Toconfigure<br>total charging<br>current for solar and<br>utility chargers.(Max.<br>charging current=<br>utility charging<br>current +solar<br>charging current) |                     | 02                                                                              | <u>- 05</u>                                                                    | 30A<br>02_                                              | <u> </u>                                               |
|    |                                                                                                    | 40A<br>02_40^       |                                                                                 | 50^                                                                            | 60A                                                     | 60 ^                                                   |
| 02 |                                                                                                    | × 0ך 20×            | A08                                                                             | 80 ^                                                                           | A09                                                     | 90 ^                                                   |
|    |                                                                                                    |                     | 110A<br>02_                                                                     | [] ^                                                                           |                                                         | 1012*                                                  |
|    |                                                                                                    | 130A                | 140A<br>102                                                                     | -10 -                                                                          |                                                         | 90 -                                                   |
|    |                                                                                                    | 160A<br>02_160^     |                                                                                 |                                                                                |                                                         |                                                        |
| 02 |                                                                                                    | Appliances (default | )                                                                               | If selected, acceptable AC input<br>voltage range will be within<br>90-280VAC. |                                                         |                                                        |
| 03 | AC input voltage<br>range                                                                                                    | ups<br>03_UPS       | If selected, acceptable AC input<br>voltage range will be within<br>170-280VAC. |                                                                                |                                                         |                                                        |
|    | Battery type                                                                                                    | AGM (default)       | Flooded                                                                         | FLJ                                                                            |                                                         |                                                        |
| 05 |                                                                                                    | User-Defined        | US .                                                                            | LЮ                                                                             |                                                         |                                                        |
|    |                                                                                                    | LIB-485             | 485                                                                             | If "User-<br>battery c<br>cut-off v<br>program                                 | Defined" is<br>charge volta<br>oltage can<br>26, 27 and | s selected,<br>age and low DC<br>be set up in<br>d 29. |
| 06 | Auto restart when<br>overload occurs                                                                                                    | Restart disable (d  | Restart disable (default)                                                       |                                                                                |                                                         |                                                        |
| 07 | Auto restart when<br>over temperature<br>occurs                                                                                                    | Restart disable (d  | Restart e                                                                       | enable                                                                         |                                                         |                                                        |
| 09 | Output frequency                                                                                                    | 50Hz (default)      |                                                                                 | <sup>60Hz</sup>                                                                | 60.                                                     | 12                                                     |
| 10 | Output voltage                                                                                                    |                     |                                                                                 | 230V (de                                                                       | efault)                                                 |                                                        |
|    |                                                                                                    | 240V<br>10_240*     |                                                                                 |                                                                                |                                                         |                                                        |

| 11 | Maximun utility charging<br>current<br>Note:If setting value in<br>program 02 is smaller than<br>that in programin 11, the<br>inverter will apply charging<br>current from program 02<br>for utility charger. | 2A              | 28                 | 10A               | 108                    | 20A    | 208         |
|----|----------------------------------------------------------------------------------------------------|-----------------|--------------------|-------------------|------------------------|--------|-------------|
|    |                                                                                                    | 30A             | 308                | 40A               | 408                    | 50A    | SOR         |
|    |                                                                                                    | 60A             | 608                | 70A<br>     <br>_ | 708                    | 80A (d | efault)     |
|    |                                                                                                    | 90A<br>   <br>_ | 908                | 100A              | 1008                   | 110A   | HOR         |
|    |                                                                                                    | 120A            | 120A               | 130A              | <u>1308</u>            | 140A   | 1408        |
|    | Setting voltage point back<br>to utility source when<br>selecting "SBU priority" or                                                                                                    | Availab<br>42V  | le options in 8.2K | W/10.2K           | w model:               | 44V    |             |
|    |                                                                                                    | 15              | HC.                | 15                | BATT<br>43v            | 15     | BATT<br>ЦЦ∨ |
|    |                                                                                                    | 45V             |                    | 46V (d            | lefault)               | 47V    |             |
| 12 |                                                                                                    | 15              | HSv_               | 15                | ытт<br>ЧБ <sup>v</sup> | 15     |             |
|    | Solar first in program 01.                                                                                                    | 48V             |                    | 49V               |                        | 50V    |             |
|    |                                                                                                    | 15              |                    | 15                | ч <u>s</u>             | 15     | <u>satt</u> |
|    |                                                                                                    | 51V             | DATT               |                   |                        |        |             |
|    |                                                                                                    | 15              | <u>S</u> I         |                   |                        |        |             |

|    |                                                                                                    | Availab                                                                                   | le options in a | 3.2KW/10.                                                                                          | 2KW model: |                                                                                                    |
|----|----------------------------------------------------------------------------------------------------|-------------------------------------------------------------------------------------------|-----------------|----------------------------------------------------------------------------------------------------|------------|----------------------------------------------------------------------------------------------------|
|    |                                                                                                    | 10%                                                                                       |                 | 15%                                                                                                | <u>IS</u>  | When the power is lower                                                                                   |
|    | When "SBU" is selected<br>in program 01 and<br>"LIB-485"is selected in<br>program 05, the power<br>point is set back to the<br>common power supply. | 20%                                                                                       | 20              | 25%                                                                                                | 25         | than the set value, it will<br>auto matically switch<br>back to the public power<br>output (if the public |
|    |                                                                                                    | program 05, the power<br>point is set back to the<br>common power supply.                 | 30%             | 30                                                                                                 | 35%        | <u>35</u>                                                                                                 |
|    |                                                                                                    | 40%                                                                                       | 40              | 45%                                                                                                | 45         | set value.)                                                                                               |
|    |                                                                                                    | 50%(d                                                                                     | lefault)        |                                                                                                    |            |                                                                                                    |
| 13 | Setting voltage poing<br>back tobbattery mode<br>when selecting<br>"SBU prioritey"or<br>"Solar first" in program 01.                                | Availab<br>Battery<br>13<br>49V<br>13<br>51V<br>13<br>53V<br>13<br>55V<br>13<br>55V<br>13 |                 | 8.2KW/10.<br>48V<br>13<br>50V<br>13<br>52V<br>13<br>54V (de<br>13<br>56V<br>13<br>56V<br>13<br>58V | 2KW model: |                                                                                                    |

|    |                                                                                | Available options in 8.2KW/10.2KW model:                                                                       |               |                                   |                                                                |                                                                                              |  |
|----|--------------------------------------------------------------------------------|----------------------------------------------------------------------------------------------------|---------------|-----------------------------------|----------------------------------------------------------------|----------------------------------------------------------------------------------------------|--|
|    |                                                                                |                                                                                                    |               | 35%                               |                                                                |                                                                                              |  |
|    |                                                                                | 13                                                                                                    | <u> 30</u>    | ]]                                | <u>35</u>                                                      |                                                                                              |  |
|    |                                                                                | 40%                                                                                                    |               | 45%                               |                                                                |                                                                                              |  |
|    |                                                                                | 13                                                                                                    | <u>40</u>     | 13                                | <u>45</u>                                                      |                                                                                              |  |
|    |                                                                                | 50%                                                                                                    |               | 55%                               |                                                                |                                                                                              |  |
|    |                                                                                | 13                                                                                                    | <u>50</u>     | 13                                | <u>55</u>                                                      |                                                                                              |  |
|    |                                                                                | 60%                                                                                                    |               | 65%                               |                                                                | When the battery power                                                                       |  |
|    | When "SBU" is selected in program01and "LIB-485" is selected in program 05 the | 13                                                                                                    | <u>80</u>     |                                   | <u>85</u>                                                      | is higher than the set<br>value, it will<br>automatically switch<br>back to the battery mode |  |
|    | power point is set back to battery mode.                                       | 70%                                                                                                    |               | 75%                               |                                                                | output (when the set<br>value is 100, it will                                                |  |
|    |                                                                                | 13                                                                                                    |               |                                   |                                                                | automatically switch<br>when the battery power<br>is 100%.)                                  |  |
|    |                                                                                | 80%                                                                                                    |               | 85%                               |                                                                |                                                                                              |  |
|    |                                                                                | 13                                                                                                    | <u>80</u>     | 13                                | <u>85</u>                                                      |                                                                                              |  |
|    |                                                                                | 90%                                                                                                    |               | 95%(d                             | lefault)                                                       |                                                                                              |  |
|    |                                                                                | 13                                                                                                    | <u>90</u>     | 13                                | <u>95</u>                                                      |                                                                                              |  |
|    |                                                                                | 100%                                                                                                    |               |                                   |                                                                |                                                                                              |  |
|    |                                                                                | 13                                                                                                    |               |                                   |                                                                |                                                                                              |  |
|    |                                                                                | If this inve                                                                                                   | erter/charger | <sup>.</sup> is worki<br>e progra | ing in Line, Stand<br>mmed as below:                           | dby or Fault mode,                                                                           |  |
|    |                                                                                | Solar first                                                                                                    |               | 1 0                               | Solar energy w                                                 | ill charge battery as                                                                        |  |
|    |                                                                                | ip [                                                                                                    | .58           |                                   | first priority.<br>Utility will charge battery only            |                                                                                              |  |
|    | Charger course priority                                                        | <u></u>                                                                                                    |               |                                   | when solar energy is not available.                            |                                                                                              |  |
| 16 | Charger source priority:<br>To configure charger<br>source priority            | Solar and Utility (default)                                                                                    |               |                                   | Solar energy and utility will charge battery at the same time. |                                                                                              |  |
|    |                                                                                | Only Solar                                                                                                    |               |                                   | Solar energy will be the only                                  |                                                                                              |  |
|    |                                                                                | 16_050                                                                                                    |               |                                   | charger source<br>available or not                             | no matter utility is                                                                         |  |
|    |                                                                                | If this inve                                                                                                   | rter/charger  | is worki                          | ng in Battery mo                                               | de or Power saving                                                                           |  |
|    |                                                                                | mode, only solar energy can charge battery. Solar energy will charge battery if it's available and sufficient. |               |                                   |                                                                |                                                                                              |  |

| 18 | Alarm control                                                                                                    | Alarm on (default)                                                                                                    | When the buzzer beeps for more<br>than 90 seconds without action,<br>it will automatically turn off.                                  |  |
|----|----------------------------------------------------------------------------------------------------|----------------------------------------------------------------------------------------------------|----------------------------------------------------------------------------------------------------|--|
|    |                                                                                                    | Return to default display<br>screen (default)                                                                                                    | If selected, no matter how users<br>switch display screen, it will<br>automatically return to default                                 |  |
| 19 | Auto return to default<br>display screen                                                                           | Stay at latest screen                                                                                                    | display screen (Input voltage<br>/output voltage) after no button is<br>pressed for 1 minute.<br>If selected, the display screen will |  |
|    |                                                                                                    | 19 <u>-FEP</u>                                                                                                    | stay at latest screen user finally switches.                                                                                          |  |
| 20 | Backlight control                                                                                                  |                                                                                                    |                                                                                                    |  |
| 22 | Beeps while primary source<br>is interrupted                                                                       | Alarm on (default)                                                                                                    | Alarm off                                                                                                    |  |
| 23 | Overload bypass:<br>When enabled, the unit will<br>transfer to line mode if<br>overload occurs in battery<br>mode. | Bypass disable (default)                                                                                                    | Bypass enable                                                                                                    |  |
| 25 | Record Fault code                                                                                                  | Record enable (default)                                                                                                    | Record disable                                                                                                    |  |
| 26 | Bulk charging voltage<br>(C.V voltage)                                                                             | 8.2KW/10.2KW default setting: 56.4V<br><b>EU 26 56.4V</b><br>If self-defined is selected in program 5, this program can be so<br>up. Setting range is from 48.0V to 61.0V for 8.2KW/10.2KW mo<br>Increment of each click is 0.1V. |                                                                                                    |  |

|    |                              | 8.2KW/10.2KW default setting: 54.0V                                                                                                    |                                                                             |  |
|----|------------------------------|----------------------------------------------------------------------------------------------------|-----------------------------------------------------------------------------|--|
| 27 | Floating charging voltage    | <u> </u>                                                                                                    |                                                                             |  |
| 27 |                              | If self-defined is selected in program 5, this program can be set<br>up. Setting range is from 48.0V to 61.0V for 8.2KW/10.2KW model.<br>Increment of each click is 0.1V.                                                                                                    |                                                                             |  |
|    |                              | 8.2KW/10.2KW default setting: 40.0V                                                                                                    |                                                                             |  |
|    |                              | 29_ <u></u>                                                                                                    |                                                                             |  |
| 29 | Low DC cut-off voltage       | If self-defined is selected in program 5, this program can be set<br>up. Setting range is from 40.0V to 48.0V for 8.2KW/10.2KW model.<br>Increment of each click is 0.1V. Low DC cut-off voltage will<br>be fixed to setting value no matter what percentage of load is<br>connected. |                                                                             |  |
|    |                              | If "LIB-485" is selected in item 05.<br>you can set the battery low SOC<br>shutdown point.                                                                                                    | The default value is 20%, and 5%<br>~ 30% can be set.                       |  |
| 30 | Battery equalization         | Battery equalization                                                                                                    | Battery equalization disable (default)                                      |  |
|    |                              | If "Flooded" or "User-Def<br>program can be set up.                                                                                                    | ined" is selected in program 05, this                                       |  |
|    |                              | 8.2KW/10.2KW default setting: 58.4V                                                                                                    |                                                                             |  |
|    |                              |                                                                                                    |                                                                             |  |
| 31 | Battery equalization voltage | Setting range is from 48.0V to 61.0V for 8.2KW/10.2KW model.<br>Increment of each click is 0.1V.                                                                                                    |                                                                             |  |
| 33 | Battery equalized time       | 60min (default)                                                                                                    | Setting range is from 5min to 900min.<br>Increment of each click is 5min.   |  |
| 34 | Battery equalized timeout    | 120min (default)                                                                                                    | Setting range is from 5min to 900 min.<br>Increment of each click is 5 min. |  |
| 35 | Equalization interval        | 30days (default)                                                                                                    | Setting range is from 0 to 90 days.<br>Increment of each click is 1 day     |  |

| 26 | Equalization activated                           | Enable<br><b>B</b><br>If equalization function is end<br>be set up. If "Enable" is set                                                                                                    | Disable (default)<br><b>36 865</b><br>enabled in program 30, this program can<br>elected in this program it's to activate                                                 |  |
|----|--------------------------------------------------|----------------------------------------------------------------------------------------------------|----------------------------------------------------------------------------------------------------|--|
| 50 | immediately                                      | battery equalization immediately and LCD main page will shows<br>"C". If "Disable" is selected, it will cancel equalization function<br>until next activated equalization time arrives based on program 35<br>setting. At this time. "C", will not be shown in LCD main page |                                                                                                    |  |
|    |                                                  | Off grid (default)                                                                                                    | Inverter operates only in off-grid<br>mode. Solar energy provides power to<br>the loads as first priority and charging                                                    |  |
| 37 | GRID-tie operation                               | Hybrid<br>37 <u>HYJ</u>                                                                                                    | second<br>Inverter operates hybrid mode. Solar<br>energy provides power to the loads as<br>first priority and charging second<br>Excess energy feed to grid.              |  |
| 38 | GRID-tie current                                 | 10A<br>38_ <b>1</b> 0^                                                                                                    | Increment of each click is 2A.                                                                                                    |  |
| 39 | Led pattern light                                | Led pattern off                                                                                                    | Led pattern on(default)                                                                                                    |  |
| 41 | Dual output                                      | disable (default)                                                                                                    | use<br>41 <u>L20</u>                                                                                                    |  |
|    | Enter the dual output functional voltage point   |                                                                                                    | ng: 44.0V                                                                                                    |  |
|    |                                                  | Setting range is from 40.0V to 52.0V for 48VDC model.<br>Increment of each click is 0.1V.                                                                                                    |                                                                                                    |  |
| 42 | Enter the power point<br>of dual output function | Available options in 8.2KW/       5%     10% $\square$ $\square$ $\square$ $\square$                                                                                                    | 2 10.2KW model:                                                                                                    |  |
|    |                                                  | 15% 20%                                                                                                    | When the power is lower<br>than the set value or<br>battery low voltage<br>alarm, the main output<br>of the inverter is<br>disconnected, and the<br>main output no longer |  |
|    |                                                  | <sup>25%</sup> 30%                                                                                                    | supplies power to the external.                                                                                                    |  |

|    |                          | 35%     40%       40%     40%       40%     40%       45%     50%                                                     | 2 <u>40</u>                                                                                                    |
|----|--------------------------|----------------------------------------------------------------------------------------------------|----------------------------------------------------------------------------------------------------|
|    |                          | 42 <u>45</u> 4                                                                                                    | 2 <u>50</u>                                                                                                    |
|    |                          | 55%(default) 60%                                                                                                    | 2 <u>80</u>                                                                                                    |
|    |                          | $\begin{array}{c} 65\% \\ \hline \\ \hline \\ \hline \\ \hline \\ \hline \\ \hline \\ \hline \\ \hline \\ \hline \\ $ | <u>or</u> s                                                                                                    |
|    |                          |                                                                                                    | 2 <u>80</u> 5                                                                                                    |
|    |                          | <sup>85%</sup><br>42 <u>85</u>                                                                                        |                                                                                                    |
| 43 | Lithium battery protocol | PYLON (default)                                                                                                    | H3 PRC                                                                                                    |
| 44 | Delayed grid access      |                                                                                                    | enable(default)                                                                                                    |
| 45 | Maximum Second Load      | 20%~70%                                                                                                    | If the inverter enter the dual output<br>function, the output power of the<br>second channel, can be change to<br>20%~70% of the rated power. |

#### 5.5 Display Setting

The LCD display information will be switched in turns by pressing "UP" or "DOWN" key. The selectable information is switched as below order: input voltage, input frequency, PV voltage, charging current, charging power, battery voltage, output voltage, output frequency, load percentage, load in Watt, load in VA, load in Watt, DC discharging current, main CPU Version.

| Selectable information LCD display                                                                                                    |                          |  |
|----------------------------------------------------------------------------------------------------|--------------------------|--|
| Charged state, and the                                                                                                    | power is less than 1kw   |  |
| Input voltage=222V ,<br>PV voltage=168V,<br>Battery voltage=25V,<br>Output voltage=222V,<br>Load in Watt=188W,<br>Chg(Flashing), Inv/ac(bright)                 |                          |  |
| Input voltage=223V,<br>PV current=2.3A,<br>Battery current=20A,<br>Output voltage=224V,<br>Load in VA=188VA,<br>Chg(Flashing), Inv/ac(bright)                   |                          |  |
| Input voltage=223V,<br>Pv ntc temperture=71.0°C,<br>Battery voltage=25V,<br>Inv ntc temperture=35.0°C,<br>Load percentage=12%,<br>Chg(Flashing), Inv/ac(bright) |                          |  |
| Input frequency=50.0Hz,<br>PV power=0.434KWh,<br>Battery current=20A,<br>Output frequency=50.0Hz,<br>Load in watt=188W,<br>Chg(Flashing), Inv/ac(bright)        |                          |  |
| Charged state, and the p                                                                                                    | ower is greater than 1kw |  |
| Input voltage=222V ,<br>PV voltage=168V,<br>Battery voltage=25V,<br>Output voltage=222V,<br>Load in Watt=1.18KW,<br>Chg(Flashing), Inv/ac(bright)               | GRID 1 COAD              |  |
| Input voltage=224V,<br>PV current=8.6A,<br>Battery current=12.5A,<br>Output voltage=222V,<br>Load in VA=1.88KVA,<br>Chg(Flashing), Inv/ac(bright)               |                          |  |

| Input voltage=223V,<br>Pv ntc temperture=71.0°C,<br>Battery voltage=25V,<br>Inv ntc temperture=35.0°C,<br>Load percentage=82%,<br>Chg(Flashing), Inv/ac(bright) |                                                                                                    |
|----------------------------------------------------------------------------------------------------|----------------------------------------------------------------------------------------------------|
| Input frequency=50.0Hz,<br>PV power=1.434KWh,<br>Battery current=20A,<br>Output frequency=50.0Hz,<br>Load in watt=1.88KW,<br>Chg(Flashing), Inv/ac(bright)      | GRID<br>1<br>500<br>Hz<br>Hz<br>UNVAC BCHG<br>SOLAR<br>CAL<br>CAL<br>CAL<br>CAL<br>CAL<br>CAL<br>CAL<br>CAL |

| Discharged state, and the power is less than 1kw                                                                                                    |                                                                                                    |  |  |
|----------------------------------------------------------------------------------------------------|----------------------------------------------------------------------------------------------------|--|--|
| Input voltage=0V,<br>PV voltage=0V,<br>Battery voltage=25V,<br>Output voltage=222V,<br>Load in Watt=188W,<br>Chg(turn off), Inv/ac(Flashing)                    | GRID<br>C<br>C<br>C<br>C<br>C<br>C<br>C<br>C<br>C<br>C<br>C<br>C<br>C                                                                                                    |  |  |
| Input voltage=0V,<br>PV current=0A,<br>Battery current=12.5A,<br>Output voltage=222V,<br>Load in VA=188VA,<br>Chg(turn off), Inv/ac(Flashing)                   | GRD 1<br>COAD<br>COAD |  |  |
| Input voltage=0V,<br>Pv ntc temperture=60.0°C,<br>Battery voltage=24V,<br>Inv ntc temperture=36.0°C,<br>Load percentage=13%,<br>Chg(turn off), Inv/ac(Flashing) |                                                                                                    |  |  |
| Input frequency=0Hz,<br>PV power=0KWh,<br>Battery current=12A,<br>Output frequency=50.0Hz,<br>Load in watt=188W,<br>Chg(turn off), Inv/ac(Flashing)             | GRID<br>HZ<br>HZ<br>KWIN<br>SOLAR<br>3<br>CRID<br>1<br>HZ<br>CAD<br>COAD<br>CAD<br>CAD<br>CAD<br>CAD<br>CAD<br>CAD<br>CAD<br>CAD<br>CAD<br>C                                                                                                    |  |  |

| Discharged state, and the power is greater than 1kw                                                                                                    |                                                                               |  |  |
|----------------------------------------------------------------------------------------------------|-------------------------------------------------------------------------------|--|--|
| Input voltage=0V,<br>PV voltage=0V,<br>Battery voltage=25V,<br>Output voltage=222V,<br>Load in Watt=1.88KW,<br>Chg(turn off), Inv/ac(Flashing)                  | GRID<br>GRID<br>C<br>C<br>C<br>C<br>C<br>C<br>C<br>C<br>C<br>C<br>C<br>C<br>C |  |  |
| Input voltage=0V,<br>PV current=0A,<br>Battery current=111A,<br>Output voltage=222V,<br>Load in VA=1.88KVA,<br>Chg(turn off), Inv/ac(Flashing)                  | GRID<br>CAD<br>CAD<br>CAD<br>CAD<br>CAD<br>CAD<br>CAD<br>CA                   |  |  |
| Input voltage=0V,<br>Pv ntc temperture=68.0°C,<br>Battery voltage=24V,<br>Inv ntc temperture=30.0°C,<br>Load percentage=81%,<br>Chg(turn off), Inv/ac(Flashing) |                                                                               |  |  |
| Input frequency=0Hz,<br>PV power=0KWh,<br>Battery current=111A,<br>Output frequency=50.0Hz,<br>Load in watt=1.21KW,<br>Chg(turn off), Inv/ac(Flashing)          |                                                                               |  |  |
| Main CPU version checking                                                                                                    | Main CPU version 21 05                                                        |  |  |

#### 5.6 Operating Mode Description

| Operation mode     | Selectable information                                                                                                    | LCD display                                                                                                    |
|--------------------|----------------------------------------------------------------------------------------------------|----------------------------------------------------------------------------------------------------|
|                    | Input voltage=222V ,<br>PV voltage=210V,<br>Battery voltage=25V,<br>Output voltage=0V,<br>Load in Watt=0W,<br>Chg(Flashing), Inv/ac(bright)        |                                                                                                    |
| Stanby mode        | Input voltage=223V,<br>PV voltage=0V,<br>Battery voltage=25V,<br>Output voltage=0V,<br>Load in Watt=0W,<br>Chg(Flashing), Inv/ac(bright)           |                                                                                                    |
|                    | Input voltage=0V ,<br>PV voltage=210V,<br>Battery voltage=25V,<br>Output voltage=0V,<br>Load in Watt=0W,<br>Chg(Flashing)                          | GRD 1<br>COAD<br>COAD |
|                    | Input voltage=224V,<br>PV current=8.6A,<br>Battery current=12.5A,<br>Output voltage=222V,<br>Load in VA=1.88KVA,<br>Chg(Flashing), Inv/ac(bright)  | GRID<br>CRID<br>CRID  |
| Line mode          | Input voltage=224V ,<br>PV voltage=0V,<br>Battery voltage=25V,<br>Output voltage=222V,<br>Load in Watt=188W,<br>Chg(Flashing), Inv/ac(bright)      | GRID<br>CRID<br>CRID  |
| Grid-Tie Operation | Input voltage=224V ,<br>PV current=8.6A,<br>Battery current=12.5A,<br>Output voltage=222V,<br>Load in VA=1.88KVA,<br>Chg(Flashing), Inv/ac(bright) | GRID<br>COND<br>COND  |

| Operation mode | Selectable information                                                                                                    | LCD display                                                           |
|----------------|----------------------------------------------------------------------------------------------------|-----------------------------------------------------------------------|
| Battery mode   | Input voltage=0V,<br>PV voltage=180V,<br>Battery voltage=25V,<br>Output voltage=230V,<br>Load in Watt=388W,<br>Inv/ac(Flashing)                 | GRID<br>V<br>V<br>V<br>V<br>V<br>V<br>V<br>V<br>V<br>V<br>V<br>V<br>V |
| Battery mode   | Input voltage=0V ,<br>PV voltage=180V,<br>Battery voltage=25V,<br>Output voltage=230V,<br>Load in Watt=388W,<br>Chg(Flashing), Inv/ac(Flashing) | SOLAR 3                                                               |

# RGB Light (option)

1 Battery Mode:red Light

### 2 Utility Mode: blue Light

③ PV Mode:purple Light

#### 5.7 Battery Equalization Description

Equalization function is added into charge controller. It reverses the buildup of negative chemical effects like stratification, a condition where acid concentration is greater at the bottom of the battery than at the top. Equalization also helps to remove sulfate crystals that might have built up on the plates. If left unchecked, this condition, called sulfation, will reduce the overall capacity of the battery. Therefore, it's recommended to equalize battery periodically.

#### **How to Apply Equalization Function**

You must enable battery equalization function in monitoring LCD setting program 30 first. Then, you may apply this function in device by either one of following methods:

- 1. Setting equalization interval in program 35.
- 2. Active equalization immediately in program 36.

#### **% When to Equalize**

In float stage, when the setting equalization interval (battery equalization cycle) is arrived, or equalization is active immediately, the controller will start to enter Equalize stage.

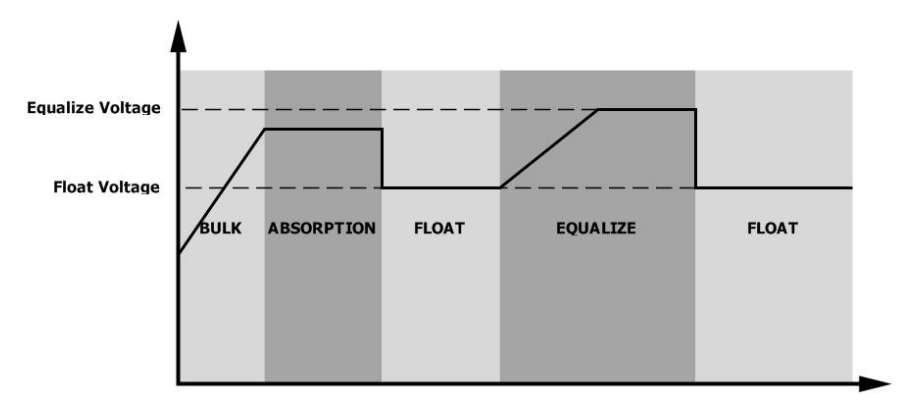

#### **H** Equalize charging time and timeout

In Equalize stage, the controller will supply power to charge battery as much as possible until battery voltage raises to battery equalization voltage. Then, constant-voltage regulation is applied to maintain battery voltage at the battery equalization voltage. The battery will remain in the Equalize stage until setting battery equalized time is arrived.

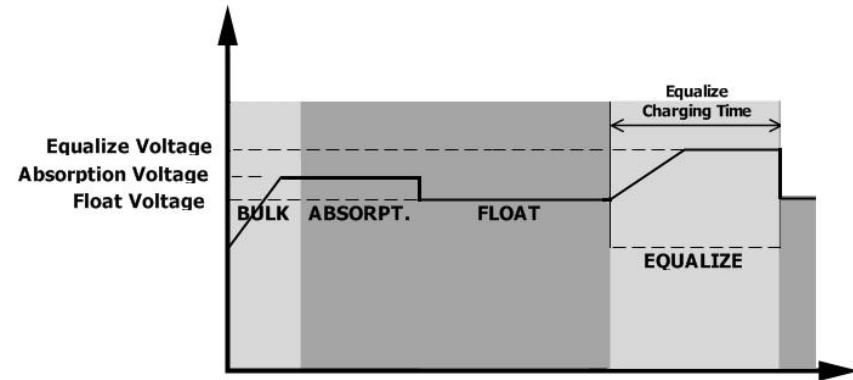

However, in Equalize stage, when battery equalized time is expired and battery voltage doesn't rise to battery equalization voltage point, the charge controller will extend the battery equalized time until battery voltage achieves battery equalization voltage. If battery voltage is still lower than battery equalization voltage when battery equalized timeout setting is over, the charge controller will stop equalization and return to float stage.

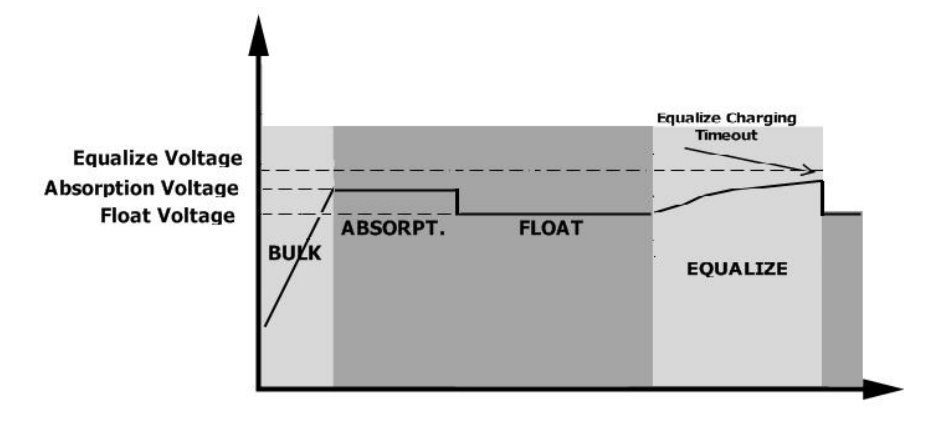

#### 5.8 Mains and lithium battery activation function

1. After 90s of mains power connection to the inverter, the machine is connected to the mains and starts to work.

2. The inverter is in lithium battery mode (item 05 is LIP or LIL). After the mains is connected, the battery is not connected, and the mains activation function is automatically enabled.

| Fault Code | Fault Event                                                                              | Icon on             |
|------------|------------------------------------------------------------------------------------------|---------------------|
| 01         | Fan is locked when inverter is off.                                                      |                     |
| 02         | Over temperature                                                                         |                     |
| 03         | Battery voltage is too high                                                              |                     |
| 04         | Battery voltage is too low                                                               |                     |
| 05         | Output short circuited or over temperature is detected by internal converter components. |                     |
| 06         | Output voltage is too high.                                                              |                     |
| 07         | Overload time out                                                                        |                     |
| 08         | Bus voltage is too high                                                                  |                     |
| 09         | Bus soft start failed                                                                    |                     |
| 51         | Over current or surge                                                                    | <b>S I</b> error    |
| 52         | Bus voltage is too low                                                                   | 52 ERROR            |
| 53         | Inverter soft start failed                                                               | 53 <sub>error</sub> |
| 55         | Over DC voltage in AC output                                                             |                     |
| 57         | Current sensor failed                                                                    | SIERROR             |
| 58         | Output voltage is too low                                                                | 58 <sub>error</sub> |
| 59         | PV voltage is over limitation                                                            |                     |

#### 5. 9 Fault Reference Code

| The battery fault code is added in lithium battery mode |                                               |                                                                                                    |  |
|---------------------------------------------------------|-----------------------------------------------|----------------------------------------------------------------------------------------------------|--|
| Fault code                                              | Fault event                                   | Fault condition                                                                                                    |  |
| 02                                                      | The battery temperature is too high Procedure | Lithium battery charging battery temperature ≥65° C;<br>The discharge temperature of the lithium battery is higher<br>than 70 ° C. |  |
| 03                                                      | The battery voltage is too high Procedure     | Lithium battery maximum single cell voltage >3.65V;<br>Total voltage of lithium battery >54.6V (48V lithium battery).              |  |
| 04                                                      | The battery voltage is too low Procedure      | Minimum voltage of a lithium battery cell<2.71V;<br>Lithium battery total voltage<40.4V (48V lithium battery).                     |  |

#### 5. 10 Warning Indicator

| Warning<br>Code | Warning Event                      | Audible Alarm                 | Icon flashing |
|-----------------|------------------------------------|-------------------------------|---------------|
| 01              | Fan is locked when inverter is on. | Beep three times every second | ()   <b>®</b> |
| 03              | Battery is over-charged            | Beep once every second        | 03®           |
| 04              | Low battery                        | Beep once every second        | ∁Ӌ●           |
| 07              | Overload                           | Beep once every 0.5 second    | <b>9</b> 79   |
| 10              | Output power derating              | Beep twice every 3 seconds    |               |
| 15              | PV energy is low.                  | Beep twice every 3 seconds    |               |
| E9              | Battery equalization               | None                          | 69@           |
| 68              | Battery is not connected           | None                          | 62®           |

| Added a battery warning code in lithium battery mode |                                 |                                                                                                    |  |
|------------------------------------------------------|---------------------------------|----------------------------------------------------------------------------------------------------|--|
| Warning<br>code                                      | Warning event Warning condition |                                                                                                    |  |
| 04                                                   | The battery voltage is too low  | Minimum voltage of a lithium battery cell<2.85V;<br>Lithium battery total voltage<42V (48V lithium battery).        |  |
| 05                                                   | The battery voltage is too high | Lithium battery maximum single cell voltage >3.55V;<br>Total voltage of lithium battery >54V (48V lithium battery). |  |
| 06                                                   | The battery is low warning      | Remaining battery capacity ≤10%                                                                                     |  |

## **6** CLEARANCE AND MAINTENANCE FOR ANTI-DUST KIT

#### 6.1 Overview

Every inverter is already installed with anti-dusk kit from factory. Inverter will automatically detect this kit and activate internal thermal sensor to adjust internal temperature. This kit also keeps dusk from your inverter and increases product reliability in harsh environment.

#### 6.2 Clearance and Maintenance

Step 1: Please loosen the screw in counterclockwise direction on the top of the inverter.

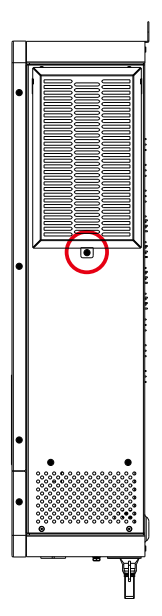

Step 2: Then, dustproof case can be removed and take out air filter foam as shown in below chart.

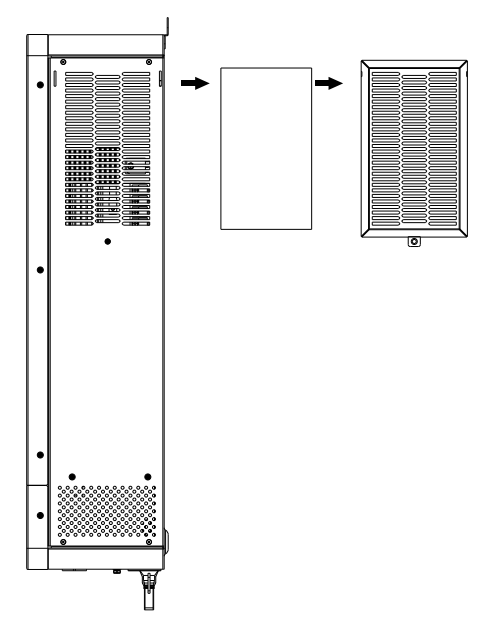

Step 3: Clean air filter foam and dustproof case. After clearance, re-assemble the dust-kit back to the inverter.

**NOTICE:** The anti-dust kit should be cleaned from dust every one month.

## 7 SPECIFICATIONS

Table 1 Line Mode Specifications

| INVERTER MODEL                                                                                             | 8.2KW                                               | 10.2KW               |  |
|----------------------------------------------------------------------------------------------------|-----------------------------------------------------|----------------------|--|
| Input Voltage Waveform                                                                                     | Sinusoidal (utility or generator)                   |                      |  |
| Nominal Input Voltage                                                                                      | 230Vac                                              |                      |  |
| Low Loss Voltage                                                                                           | 170Vac±7V (UPS);<br>90Vac±7V (Appliances)           |                      |  |
| Low Loss Return Voltage                                                                                    | 180Vac±7V (UPS);<br>100Vac±7V (Appliances)          |                      |  |
| High Loss Voltage                                                                                          | 280Vac±7V                                           |                      |  |
| High Loss Return Voltage                                                                                   | 270Vac±7V                                           |                      |  |
| Max AC Input Voltage                                                                                       |                                                     | )0Vac                |  |
| Nominal Input Frequency                                                                                    | 50Hz / 60Hz (Auto detection)                        |                      |  |
| Low Loss Frequency                                                                                         | 40±1Hz                                              |                      |  |
| Low Loss Return Frequency                                                                                  | 42±1Hz                                              |                      |  |
| High Loss Frequency                                                                                        | 65±1Hz                                              |                      |  |
| High Loss Return Frequency                                                                                 | 63±1Hz                                              |                      |  |
| <b>Output Short Circuit Protection</b>                                                                     | Circuit Breaker                                     |                      |  |
| Efficiency (Line Mode)                                                                                     | >95% ( Rated R load, battery full charged )         |                      |  |
| Transfer Time                                                                                              | 10ms typical (UPS);<br>20ms typical (Appliances)    |                      |  |
| <b>Output power derating:</b><br>When AC input voltage drops to 170V,<br>the output power will be derated. | Output Power<br>Rated Power<br>50% Power<br>90V 170 | V 280V Input Voltage |  |

# Table 2 Inverter Mode Specifications

| INVERTER MODEL                | 8.2KW                        | 10.2KW                         |  |
|-------------------------------|------------------------------|--------------------------------|--|
| Rated Output Power            | 8.2KW                        | 10.2KW                         |  |
| Output Voltage Waveform       | Pure S                       | ine Wave                       |  |
| Output Voltage Regulation     | 230Vac±5%                    |                                |  |
| Output Frequency              | 5                            | 0Hz                            |  |
| Peak Efficiency               | 93%                          |                                |  |
| Overload Protection           | 3s@≥150% load; 5s            | )≥150% load; 5s@101%~150% load |  |
| Surge Capacity                | 2* rated power for 5 seconds |                                |  |
| Nominal DC Input Voltage      | C Input Voltage 48Vdc        |                                |  |
| Cold Start Voltage            | 46.0Vdc                      |                                |  |
| Low DC Warning Voltage        |                              |                                |  |
| @ load < 50%                  | 44.0Vdc                      |                                |  |
| @ load ≥ 50%                  | 42.0Vdc                      |                                |  |
| Low DC Warning Return Voltage |                              |                                |  |
| @ load < 50%                  | 45.0Vdc                      |                                |  |
| @ load ≥ 50%                  | 44.0Vdc                      |                                |  |
| Low DC Cut-off Voltage        |                              |                                |  |
| @ load < 50%                  | 41.0Vdc                      |                                |  |
| @ load ≥ 50%                  | 40.0Vdc                      |                                |  |
| High DC Recovery Voltage      | 62Vdc                        |                                |  |
| High DC Cut-off Voltage       | 63Vdc                        |                                |  |
| No Load Power Consumption     | 70W                          | 75W                            |  |

# Table 3 Two Load Output Power

| INVERTER MODEL            | 8.2KW       | 10.2KW      |
|---------------------------|-------------|-------------|
| Full Load                 | 8200W       | 10200W      |
| Maximum Main Load         | 8200W       | 10200W      |
| Second Load Range         | 1640W~5740W | 2040W~7140W |
| Main Load Cut Off Voltage | 52VDC       |             |
| Main Load Return Voltage  | 54VDC       |             |

Table 4 Charge Mode Specifications

| Utility Charging Mode                 |                                                                                                    |                                                                                 |  |
|---------------------------------------|----------------------------------------------------------------------------------------------------|---------------------------------------------------------------------------------|--|
| INVERTER MODEL                        | 8.2KW                                                                                                    | 10.2KW                                                                          |  |
| Charging Algorithm                    | 3-9                                                                                                    | Step                                                                            |  |
| AC Charging Current (Max)             | 140Amp                                                                                                    | 140Amp                                                                          |  |
| Bulk Charging Flooded Battery         | 58                                                                                                    | 3.4                                                                             |  |
| Voltage AGM / Gel Battery             | 56                                                                                                    | 5.4                                                                             |  |
| Floating Charging Voltage             | 54Vdc                                                                                                    |                                                                                 |  |
| Charging Curve                        | Battery Voltage, per cell<br>2.49% (2.3%)<br>2.29%<br>TI - 10* T0, mikinum 10mi<br>(Constant Current) (Constant Vo | voltage<br>voltage<br>s, maximum Birr<br>on<br>(tage) Maintenance<br>(Floating) |  |
| MPPT Solar Charging Mode              |                                                                                                    |                                                                                 |  |
| INVERTER MODEL                        | 8.2KW                                                                                                    | 10.2KW                                                                          |  |
| Max. PV Array Power                   | PV1 Channel:5400W                                                                                                  | PV1 Channel:5400W                                                               |  |
| · · · · · · · · · · · · · · · · · · · | PV2 Channel:5400W PV2 Channel:5400                                                                                 |                                                                                 |  |
| IMax BV                               | PV1 Channel:18A                                                                                                    |                                                                                 |  |
|                                       | PV2 Channel:18A                                                                                                    |                                                                                 |  |
| Nominal PV Voltage                    | 360Vdc                                                                                                    |                                                                                 |  |
| PV Array MPPT Voltage Range           | 90Vdc~450Vdc                                                                                                    |                                                                                 |  |
| Max. PV Array Open Circuit Voltage    | 500Vdc                                                                                                    |                                                                                 |  |
| Max Charging Current                  | 160Amp                                                                                                    |                                                                                 |  |
| (AC charger plus solar charger)       |                                                                                                    |                                                                                 |  |

Table 5 Grid-Tie Operation

| INVERTER MODEL                | 8.2KW           | 10.2KW |
|-------------------------------|-----------------|--------|
| Nominal Output Voltage        | 220/230/240 VAC |        |
| Feed-in Grid Voltage Range    | 195~253VA C     |        |
| Feed-in Grid Frequency Range  | 50±1Hz/60±1Hz   |        |
| Nominal Output Current        | 35.6A 44.3A     |        |
| Power Factor Range            | >0.99           |        |
| Maximum Conversion Efficiency | 0.00%           |        |
| ( <b>DC/AC</b> )              | 98%             |        |

Table 6 General Specifications

| INVERTER MODEL                     | 8.2KW                                        | 10.2KW |
|------------------------------------|----------------------------------------------|--------|
| Safety Certification               | CE                                           |        |
| <b>Operating Temperature Range</b> | -10°C to 50°C                                |        |
| Storage temperature                | -15°C~ 60°C                                  |        |
| Humidity                           | 5% to 95% Relative Humidity (Non-condensing) |        |
| Dimension (D*W*H), mm              | 500*390*136mm                                |        |
| <b>Net Weight, kg</b> 14.5 14      |                                              | 14.7   |

# 8 TROUBLE SHOOTING

| Problem                                                                                | LCD/LED/Buzzer Explanation / Possible cause                                                                                |                                                                                     | What to do                                                                                                    |  |
|----------------------------------------------------------------------------------------|----------------------------------------------------------------------------------------------------|-------------------------------------------------------------------------------------|----------------------------------------------------------------------------------------------------|--|
| Unit shuts down<br>automatically<br>during startup<br>process.                         | ownLCD/LEDs and buzzerywill be active for 3The battery voltage is toJpseconds and then<br>complete off.(<1.91V/Cell)       |                                                                                     | <ol> <li>Re-charge battery.</li> <li>Replace battery.</li> </ol>                                                                                                    |  |
| No response after power on.                                                            | response after<br>wer on.No indication.1. The battery voltage is far too<br>low. (<1.4V/Cell)<br>2. Internal fuse tripped. |                                                                                     | <ol> <li>Contact repair center for<br/>replacing the fuse.</li> <li>Re-charge battery.</li> <li>Replace battery.</li> </ol>                                                                                  |  |
|                                                                                        | Input voltage is<br>displayed as 0 on the<br>LCD and green LED is<br>flashing.                                             | Input voltage is<br>displayed as 0 on the<br>LCD and green LED is<br>flashing.      |                                                                                                    |  |
| Mains exist but the<br>unit works in<br>battery mode.                                  | Green LED is flashing.                                                                                                    | Insufficient quality of AC power.<br>(Shore or Generator)                           | <ol> <li>Check if AC wires are too<br/>thin and/or too long.</li> <li>Check if generator (if<br/>applied) is working well or if<br/>input voltage range setting is<br/>correct. (UPS A Appliance)</li> </ol> |  |
|                                                                                        | Green LED is flashing.                                                                                                    | Set "Solar First" as the priority of output source.                                 | Change output source priority to Utility first.                                                                                                    |  |
| When the unit is<br>turned on, internal<br>relay is switched on<br>and off repeatedly. | LCD display and LEDs are flashing                                                                                          | Battery is disconnected.                                                            | Check if battery wires are connected well.                                                                                                    |  |
|                                                                                        | Fault code 07                                                                                                    | Overload error. The inverter is overload 110% and time is up.                       | Reduce the connected load by switching off some equipment.                                                                                                    |  |
|                                                                                        | Fault code 05                                                                                                    | Output short circuited.                                                             | Check if wiring is connected well and remove abnormal load.                                                                                                    |  |
|                                                                                        |                                                                                                    | Temperature of internal converter component is over 120°C.                          | Check whether the air flow of the unit is blocked or whether                                                                                                    |  |
|                                                                                        | Fault code 02                                                                                                    | Internal temperature of inverter component is over 100°C.                           | the ambient temperature is too high.                                                                                                    |  |
|                                                                                        |                                                                                                    | Battery is over-charged.                                                            | Return to repair center.                                                                                                    |  |
| Buzzer beeps<br>continuously and<br>red LED is on.                                     | Fault code 03                                                                                                    | The battery voltage is too high.                                                    | Check if spec and quantity of batteries are meet requirements.                                                                                                    |  |
|                                                                                        | Fault code 01                                                                                                    | Fan fault                                                                           | Replace the fan.                                                                                                    |  |
|                                                                                        | Fault code 06/58                                                                                                    | Output abnormal (Inverter voltage<br>below than 190Vac or is higher<br>than 260Vac) | <ol> <li>Reduce the connected<br/>load.</li> <li>Return to repair center</li> </ol>                                                                                                    |  |
|                                                                                        | Fault code<br>08/09/53/57                                                                                                  | Internal components failed.                                                         | Return to repair center.                                                                                                    |  |
|                                                                                        | Fault code 51                                                                                                    | Over current or surge.                                                              | Restart the unit, if the error<br>happens again, please return<br>to repair center.                                                                                                    |  |
|                                                                                        | Fault code 52                                                                                                    | Bus voltage is too low.                                                             |                                                                                                    |  |
|                                                                                        | Fault code 55                                                                                                    | Output voltage is unbalanced.                                                       |                                                                                                    |  |

| Model           | Load (W) | Backup Time @ 48Vdc 100Ah (min) | Backup Time @ 48Vdc 200Ah (min) |
|-----------------|----------|---------------------------------|---------------------------------|
| 8.2KW<br>10.2KW | 500      | 613                             | 1288                            |
|                 | 1000     | 268                             | 613                             |
|                 | 1500     | 158                             | 402                             |
|                 | 2000     | 111                             | 271                             |
|                 | 2500     | 90                              | 215                             |
|                 | 3200     | 76                              | 182                             |
|                 | 3500     | 65                              | 141                             |
|                 | 4000     | 50                              | 112                             |
|                 | 4500     | 44                              | 100                             |
|                 | 5000     | 40                              | 90                              |
|                 | 6200     | 36                              | 80                              |
|                 | 7200     | 32                              | 70                              |
|                 | 8200     | 28                              | 60                              |
|                 | 9200     | 24                              | 50                              |
|                 | 10200    | 20                              | 40                              |

# 9 Appendix: Approximate Back-up Time Table

**Note:**1.Backup time depends on the quality of the battery, age of battery and type of battery.

Specifications of batteries may vary depending on different manufacturers.

2. The final interpretation right of this product belongs to the company.

# PowMr

# SHENZHEN HEHEJIN INDUSTRIAL CO., LTD

Tel/Fax: +86755-28219903

Email: support@powmr.com

Web: www.powmr.com

Add: Henggang Street, Longgang District, Shenzhen, Guangdong, China